Panduan Pengisian Formulir SKP untuk Dosen PNS DPK di Lingkungan Kopertis Wilayah VI

 Akses ke alamat <u>http://sistem.kopertis6.or.id/dosen/</u> Atau dari web kopertis 6, pada pojok kanan atas terdapat menu Pengisian Formulir SKP Dosen

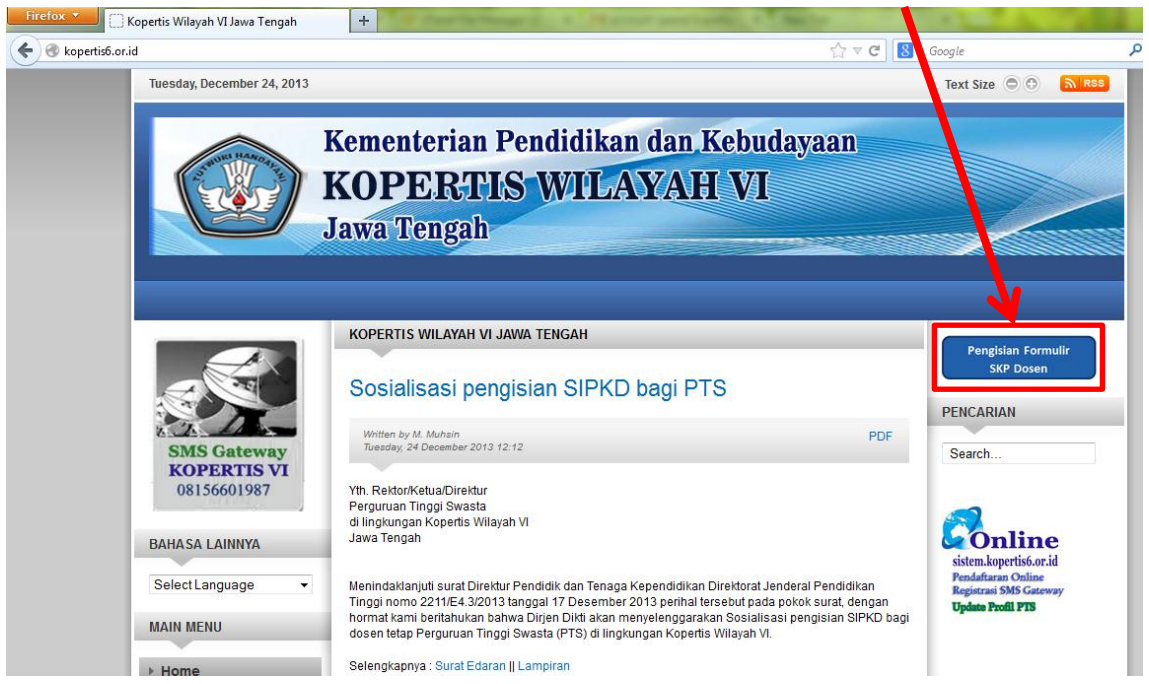

2. Setelah Itu masukkan username dan password pada Form Login Dosen

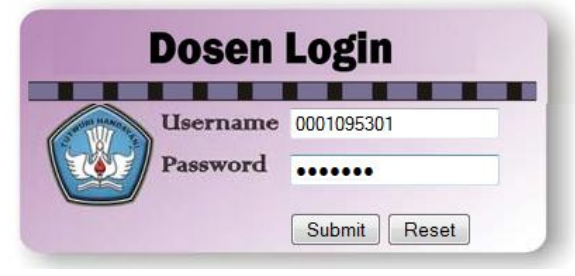

User untuk dosen dapat dilihat di sistem.kopertis6.or.id, login dengan menggunakan akun pimpinan atau operator masing-masing Perguruan Tinggi. Jika ada dosen PNS DPK yang belum mendapatkan username dan password silahkan mengajukan permohonan user dosen dengan mengirimkan email ke <u>datainfo@kopertis6.or.id</u>, Subject : Permohonan User Dosen.

3. Pilih Menu Formulir SKP

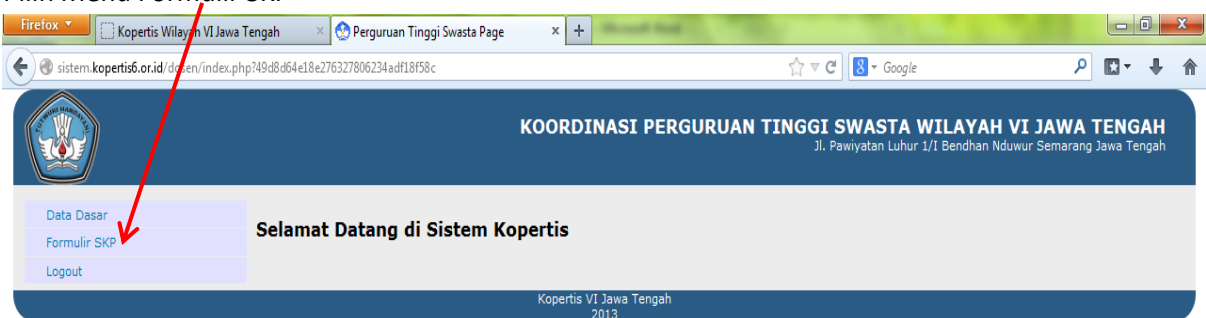

4. Tampilan awal formulir SKP

Selanjutnya lakukan pengisian formulir Sasaran Kinerja Pegawai Negeri Sipil. Pejabat penilai diisi pimpinan perguruan tinggi.

| Firefox 🔻 🗌 Kopertis Wilayah VI Jawa | Tengah 🛛 🛛 🌺 Perguruan Tinggi S                                                                   | wasta Page                                       | × +                                                                                                    | Sector 1      |                               |                             |                               |                          |                     | x |  |  |
|--------------------------------------|---------------------------------------------------------------------------------------------------|--------------------------------------------------|----------------------------------------------------------------------------------------------------|---------------|-------------------------------|-----------------------------|-------------------------------|--------------------------|---------------------|---|--|--|
| A sistem.kopertis6.or.id/dosen/in    | dex.php?48428bf9ad261cd8b0ab7f2e53589                                                             | b6574a1c88e96a8674                               | 4dd8a2133dcbc98ed1                                                                                          | ☆ ⊽ 0         | 🗄 🛛 🕶 Google                  |                             | ۶                             | •                        | +                   | ⋒ |  |  |
|                                      |                                                                                                   | ко                                               | ORDINASI PERGURUA                                                                                           | N TINGGI      | SWASTA W<br>Pawiyatan Luhur 1 | /ILAYAH \<br>/I Bendhan Ndu | <b>/I JAWA</b><br>wur Semarar | <b>TENC</b><br>ng Jawa T | <b>GAH</b><br>engah |   |  |  |
| Data Dasar                           |                                                                                                   |                                                  |                                                                                                    |               |                               |                             |                               |                          |                     |   |  |  |
| Formulir SKP                         | FORMULIR SASARAN KINERJA PEGAWAI NEGERI SIPIL                                                     |                                                  |                                                                                                    |               |                               |                             |                               |                          |                     |   |  |  |
| Logout                               | Pejabat Penilai<br>Nama :<br>NIP :<br>Jabatan :<br>Pangkat :<br>Tambah Penilai<br>Tambah Kagiatan | <b>Pegaw</b><br>Nama<br>NIP<br>Jabatar<br>Pangka | rai Yang Dinilai<br>: H. Djauhari<br>: 195202011995031002<br>- : Lektor Kepala<br>at : Pembina Tk. I / IV/b |               |                               |                             |                               |                          |                     |   |  |  |
|                                      | No. Kegiatan                                                                                      | Angka<br>Kredit                                  | Kuant/Output                                                                                                | Kual/<br>Mutu | Waktu                         | Biaya                       | Edit                          | На                       | pus                 |   |  |  |
|                                      | 1                                                                                                 |                                                  |                                                                                                    |               |                               |                             | 1                             | 0                        |                     |   |  |  |
|                                      | Cetak SKP : Penilai Sespel    Penila                                                              | i Pimpinan PTS                                   |                                                                                                    |               |                               |                             |                               |                          |                     | 1 |  |  |

## 5. Klik pada Menu Tambah Kegiatan untuk mengisi kegiatan yang akan dilakukan.

| Firefox 🔻 🗍 Kopertis Wilayah VI Jawa      | Tengah 🛛 🛛 😒 Perguruan Tinggi Swasta Page        | × 🔮 external.            | php         |         | ×        | +                           |                      |                                |                                |                         | X                 |
|-------------------------------------------|--------------------------------------------------|--------------------------|-------------|---------|----------|-----------------------------|----------------------|--------------------------------|--------------------------------|-------------------------|-------------------|
| 🗲 🛞 sistem.kopertis6.or.id/dosen/index.ph | p?003204a8e1f5b93b6ace752c54d2cd34a0dc37b5ffbd7a | 1ebbca442f2994fef7       |             |         | ☆        | ⊽ C'                        | 8 🔻 Google           | 2                              | ٩                              |                         |                   |
|                                           |                                                  | KOORDINAS                | I PERGI     | JRUA    | N TING   | I <b>GI SV</b><br>Jl. Pawiy | VASTA<br>yatan Luhui | WILAYAH \<br>r 1/I Bendhan Ndu | <b>/I JAWA</b><br>wur Semarang | <b>TENG</b><br>Jawa Ter | <b>AH</b><br>ngah |
| Data Dasar                                |                                                  | NIDN                     | 000102521   | 4       |          |                             |                      |                                |                                |                         |                   |
| Formulir SKP                              |                                                  | Nama                     | H. Djauhari | i       |          |                             |                      |                                |                                |                         |                   |
| Logout                                    |                                                  | Tahun penilaian          | 2014        |         |          |                             |                      |                                |                                |                         |                   |
|                                           |                                                  | Kegiatan                 | Melaksan    | an per) | kuliahan |                             |                      |                                |                                |                         |                   |
|                                           |                                                  | Angka kredit             | 2           |         |          |                             |                      |                                |                                |                         |                   |
|                                           |                                                  | Kuant/output             | 10          | SKS     | •        |                             |                      |                                |                                |                         |                   |
|                                           |                                                  | Kual/Mutu                | 100         |         |          |                             |                      |                                |                                |                         |                   |
|                                           |                                                  | Waktu                    | 12 E        | oulan   |          |                             |                      |                                |                                |                         |                   |
|                                           |                                                  | Biaya                    |             |         |          |                             |                      |                                |                                |                         |                   |
|                                           |                                                  |                          | Simpan      | ]       |          |                             |                      |                                |                                |                         |                   |
|                                           |                                                  | Kopertis VI Jawa<br>2013 | Tengah      |         |          |                             |                      |                                |                                |                         |                   |

## 6. Untuk mengisi Pejabat Penilai klik pada menu Tambah Penilai

| Firefox 🔨 🗍 Kopertis Wilayah VI Jawa  | Tengah 🛛 🛛 🔗 Perguruan Tinggi Swasta Page           | × 🔮 external.php               |            | × +                              |                              |                                     |                                  | a x               |
|---------------------------------------|-----------------------------------------------------|--------------------------------|------------|----------------------------------|------------------------------|-------------------------------------|----------------------------------|-------------------|
| sistem.kopertis6.or.id/dosen/index.ph | p?abf65e1ee5614de2cc082617d2eb05e5a0dc37b5ffbd7a1el | bbca442f2994fef7               |            | ☆ ▼ C'                           | <mark>8</mark> ₹ Google      |                                     | ₽ 🖬 ד                            |                   |
|                                       | к                                                   | OORDINASI PE                   | RGURU      | <b>JAN TINGGI SV</b><br>Jl. Pawi | VASTA WI<br>iyatan Luhur 1/I | [LAYAH VI JAN<br>Bendhan Nduwur Sem | <b>VA TENG</b><br>arang Jawa Ter | <b>AH</b><br>ngah |
| Data Dasar                            |                                                     | Tahun penilaian                | 2014       |                                  |                              |                                     |                                  |                   |
| Formulir SKP                          |                                                     | Nama Penilai                   | H.Laode M. | . Kamaluddin,M.Sc,M.E            | ng                           |                                     |                                  |                   |
| Logout                                |                                                     | NIP/NIDN                       | 0317084904 | 4                                |                              |                                     |                                  |                   |
|                                       |                                                     | Pangkat                        |            |                                  |                              |                                     |                                  |                   |
|                                       |                                                     | Jabatan                        | Rektor     |                                  |                              |                                     |                                  |                   |
|                                       |                                                     | Tanggal dibuat                 | 02/01/2014 |                                  |                              |                                     |                                  |                   |
|                                       |                                                     | Tanggal dinilai                |            |                                  |                              |                                     |                                  |                   |
|                                       |                                                     |                                | Simpan     |                                  |                              |                                     |                                  |                   |
|                                       |                                                     | Kopertis VI Jawa Tenga<br>2013 | h          |                                  |                              |                                     |                                  |                   |

7. Apabila pengisian sudah selesai, formulir dapat dicetak pada menu Cetak SKP, ada dua pilihan yaitu untuk Penilai Sekretaris Pelaksanan dan Penilai Pimpinan Perguruan Tinggi.

| Firefox 🔻 🗍 Kopertis Wilayah VI Jawa  | Tengah 🛛 🛛 🌺 Perguruan Tinggi Swasta P             | Page × 😒 external.       | .php :               | × +           |                              |                           |                      | - 0                           | X |
|---------------------------------------|----------------------------------------------------|--------------------------|----------------------|---------------|------------------------------|---------------------------|----------------------|-------------------------------|---|
| Sistem.kopertis6.or.id/dosen/index.ph | p?d31f31a591d6466b2e83cadd6f957e1aa0dc37b5         | ffbd7a1ebbca442f2994fef7 |                      | ☆ マ C 8 -     | Google                       |                           | ٩                    | <b>D</b> - +                  | â |
|                                       |                                                    | KOORDINAS                | I PERGURUAN TIN      | IGGI SWA      | STA WILA<br>n Luhur 1/I Bend | YAH VI 1<br>Ihan Nduwur S | JAWA T<br>Semarang 3 | T <b>ENGAH</b><br>Jawa Tengał |   |
| Data Dasar<br>Formulir SKP            | FORMULIR SASARAN KIN                               | ERJA PEGAWAI N           | NEGERI SIPIL         |               |                              |                           |                      |                               |   |
| Logout                                | Pejabat Penilai                                    | Pegawai Yang Dinila      | ai                   |               |                              |                           |                      |                               |   |
|                                       | Nama : Prof.Dr.H.Laode M.<br>Kamaluddin,M.Sc,M.Eng | Nama : H. Djauha         | ri                   |               |                              |                           |                      |                               |   |
|                                       | NIP : 0317084904                                   | NIP : 19520201           | 1985031002           |               |                              |                           |                      |                               |   |
|                                       | Jabatan : Rektor                                   | Jabatan : Lektor Kej     | pala<br>Tk. T. (TV/b |               |                              |                           |                      |                               |   |
|                                       | Edit Penilai                                       | Fallykat , Felliolila i  | IK. 17 1970          |               |                              |                           |                      |                               |   |
|                                       | Tambah Kegiatan                                    |                          |                      |               |                              |                           |                      |                               |   |
|                                       | No. Kegiatan                                       | Angka<br>Kredit          | Kuant/Output         | Kual/<br>Mutu | Waktu                        | Biaya                     | Edit                 | Hapus                         |   |
|                                       | 1 Melaksanan perkuliahan                           | 2                        | 10 sks               | 100           | 12                           |                           | 1                    | 0                             |   |
|                                       | Cetak SKP : Penilai Sespel    Penilai Pimpi        | inan PTS                 |                      |               |                              |                           |                      | -                             |   |
|                                       |                                                    | Kopertis VI Jawa         | Tengah               |               |                              |                           |                      |                               |   |

8. Hasil Cetak Form SKP untuk penilai Sekretaris Pelaksana Kopertis VI (format PDF)

| Kopertis Wil              | ayah VI Jawa Tenga  | h × 🔮 P                                          | 🔮 Perguruan Tinggi Swasta Page 🛛 🛛 🥸 external.php |             |         | nal.php × 🔯 external.php                                  |                      |                                                                                              |                     |          |        |
|---------------------------|---------------------|--------------------------------------------------|---------------------------------------------------|-------------|---------|-----------------------------------------------------------|----------------------|----------------------------------------------------------------------------------------------|---------------------|----------|--------|
| sistem.kopertis6.or.id/do | osen/external.php?8 | 12d36f1f214c9c4l                                 | b018e3b7897921d9a116d0c557e2e                     | b602925adac | l37fef1 | ad                                                        |                      |                                                                                              | ☆                   | ⊽ C" 8 - | Google |
| 1 🖡 Page:                 | 1 of 1              |                                                  |                                                   | -   + [     | Autom   | atic Z                                                    | oom ¢                |                                                                                              |                     |          |        |
|                           |                     | FORMULIR SASARAN KINERJA<br>PEGAWAI NEGERI SIPIL |                                                   |             |         |                                                           |                      |                                                                                              |                     |          |        |
|                           | NO.                 | I. PEJABAT PE                                    | NILAI                                             |             | NO.     | NO. II. PEGAWAI NEGER I SIPIL YANG DINI                   |                      |                                                                                              | G D INILAI          |          |        |
|                           | 1                   | Nama                                             | Sri Sujanti, SH                                   |             | 1       | Nam:                                                      | a                    | Dr. H. Djauhari SH, M.Hum.                                                                   |                     |          |        |
|                           | 2                   | NP                                               | 195605291986022001                                |             | 2       | NP                                                        |                      | 195202011985031002<br>Pembina Tk. I / N/b<br>Lektor Kepala<br>Universitas Islam Sultan Agung |                     |          |        |
|                           | 3                   | Pangkat/Gol                                      | Pembi⊓a / N/a                                     |             | З       | Pang                                                      | kat/Gol              |                                                                                              |                     |          |        |
|                           | 4                   | Jabatan                                          | Sekretaris Pelaksaria                             |             | 4       | Jaba                                                      | tan                  |                                                                                              |                     |          |        |
|                           | 5                   | Unit Kerja                                       | Kopertis Wilayah ∨IJawa Te                        | engah       | 5       | Unit I                                                    | Kerja                |                                                                                              |                     |          |        |
|                           |                     |                                                  |                                                   |             |         |                                                           |                      |                                                                                              | TARGE               | т        |        |
|                           | NO.                 |                                                  | . KEGIATAN TUGAS JABATA                           | Ŵ           |         | AK                                                        | KUAN<br>OUTPL        | T/<br>JT                                                                                     | KUAL/<br>MUTU       | WAKTU    | BIAYA  |
|                           | 1                   | Melaksanan pe                                    | erkuliahan                                        |             |         | 2                                                         | 10 sks               | s                                                                                            | 100                 | 12 bulan |        |
|                           |                     | Pejabat Penilai                                  |                                                   |             |         | Semarang, 24 - 12 - 2013<br>Pegawai Negeri Sipil yang Dil |                      |                                                                                              |                     |          | ai,    |
|                           |                     | Sri Sujanti, S<br>NIP. 195605                    |                                                   |             |         | E                                                         | Dr. H. (<br>N IP. 19 | Djauhari SH<br>9520201198                                                                    | , M.Hum.<br>5031002 |          |        |

9. Hasil Cetak Form SKP untuk penilai Pimpinan Perguruan Tinggi

| Firefox 🔻    | 🗌 Kopertis Wilayah VI Ja    | wa Tenga               | gah 🛛 × 🙍 Perguruan Tinggi Swasta Page 🛛 × 🐼 external.php |                                             |             | )                                                              | × 😒 external.php |                                                                                                    |                                                                              |                          |                          |        |  |
|--------------|-----------------------------|------------------------|-----------------------------------------------------------|---------------------------------------------|-------------|----------------------------------------------------------------|------------------|----------------------------------------------------------------------------------------------------|------------------------------------------------------------------------------|--------------------------|--------------------------|--------|--|
| 🗲 🛞 sistem.k | copertis6.or.id/dosen/exter | rnal.php?              | i3c3aeec3db18c                                            | ledd3bd85b122d88884a116d0c557e2e            | b602925ada  | ad37fe                                                         | eflad            |                                                                                                    |                                                                              | ☆                        | ⊤ C <sup>e</sup> externa | al.php |  |
|              | Page: 1 o                   | f1                     |                                                           | -                                           | + /         | Auton                                                          | natic Z          | pom ÷                                                                                                    |                                                                              |                          |                          |        |  |
|              |                             |                        |                                                           | ASA                                         | RAN<br>GERI | KINERJA<br>Sipil                                               |                  |                                                                                                    |                                                                              |                          |                          |        |  |
|              |                             | NO. I. PEJABAT PENILAI |                                                           |                                             |             | NO.                                                            | II. PE           | GAWAIN                                                                                                    | EGERI                                                                        | SIPIL YAN                | G D INILAI               |        |  |
|              |                             | 1                      | Nama                                                      | Prof.Dr.H.Laode M.<br>Kamaluddin,M.Sc,M.Eng |             | 1                                                              | Nama             | a                                                                                                    | Dr. H. Djauhari SH, M.Hum.                                                   |                          |                          |        |  |
|              |                             | 2                      | N IP/NIDN                                                 | 0317084904                                  |             | 2                                                              | NP               |                                                                                                    | 195202011985031002                                                           |                          |                          |        |  |
|              |                             | 3                      | Pangkat/Gol                                               |                                             |             | 3                                                              | Pang             | kat/Gol                                                                                                    | Pembina Tk. I / IV/b                                                         |                          |                          |        |  |
|              |                             | 4                      | Jabatan                                                   | Rektor                                      |             | 4                                                              | Jabat            | tan                                                                                                    | Lektor Kepala                                                                |                          |                          |        |  |
|              |                             | 5                      | Unit Kerja                                                | Universitas Islam Sultan Agun               | g           | 5                                                              | Unit I           | <erja< th=""><th colspan="4">Kopertis Wilayah VIJawa Tengah<br/>dpk pada Universitas Islam Sultan<br/>Agung</th></erja<> | Kopertis Wilayah VIJawa Tengah<br>dpk pada Universitas Islam Sultan<br>Agung |                          |                          |        |  |
|              |                             |                        |                                                           |                                             |             |                                                                |                  |                                                                                                    |                                                                              | TARGE                    | T                        |        |  |
|              |                             | NO.                    |                                                           | III. KEGIATAN TUGAS JABATAN                 |             |                                                                | AK               | KUAN<br>OUTPI                                                                                                    | T/<br>JT                                                                     | KUAL/<br>MUTU            | WAKTU                    | BIAYA  |  |
|              |                             | 1                      | Melaksanan                                                | perkuliahan                                 |             |                                                                | 2                | 10 sk                                                                                                    | s                                                                            | 100                      | 12 bulan                 |        |  |
|              |                             | Pejabat Penilai        |                                                           |                                             |             | Semarang, 24 - 12 - 2013<br>Pegawai Negeri Sipil yang Dinilai, |                  |                                                                                                    |                                                                              |                          |                          | ai,    |  |
|              |                             |                        | Prof.Dr.H.I<br>N IP/NIDN.                                 | Laode M. Kamaluddin,M.Sc,M.En<br>0317084904 | g           |                                                                |                  | l                                                                                                    | Dr. H. D<br>NIP. 19∜                                                         | ijauhari SH<br>520201198 | , M.Hum.<br>5031002      |        |  |

Yang perlu diperhatikan :

Jika saat login menggunakan akun dosen muncul seperti gambar dibawah (tidak ada nama, nip, jabatan, pangkat pada Pegawai yang dinilai), itu berarti ada dua user yang sedang aktif dalam satu browser. Yaitu user operator/pimpinan dan dosen, untuk bisa mengisi Formulir SKP Dosen user operator/pimpinan harus logout terlebih.

| Firefox 🔨 🚫 Perguruan Tinggi Swas  | ta Page × 🔅 Kopert                                                             | is Wilayah VI Jawa Tengah                     | 🛛 🖄 Perguruan Tinggi Swasta Pag            | je × +           |                               | -                            | a. 1                          | - 0                            | X              |  |  |  |  |
|------------------------------------|--------------------------------------------------------------------------------|-----------------------------------------------|--------------------------------------------|------------------|-------------------------------|------------------------------|-------------------------------|--------------------------------|----------------|--|--|--|--|
| sistem.kopertis6.or.id/dosen/?4e57 | 159a6b2796f99b66ae6c0f11bf9a                                                   | 18f01a9770e246f5855e63478c36f                 | 91e                                        | ☆ ▽ (            | 🖁 🔻 Google                    |                              | ş                             | 0 10 - 1                       | <b>ŀ</b>       |  |  |  |  |
|                                    |                                                                                | κο                                            | ORDINASI PERGURU                           | AN TINGGI<br>JI. | SWASTA V<br>Pawiyatan Luhur 1 | VILAYAH N<br>L/I Bendhan Ndu | <b>VI JAWA</b><br>wur Semaran | <b>TENGA</b><br>Ing Jawa Tenga | <b>H</b><br>ah |  |  |  |  |
| Data Dasar                         |                                                                                |                                               |                                            |                  |                               |                              |                               |                                |                |  |  |  |  |
| Formulir SKP                       | FORMULIR SAS                                                                   | -ORMULIR SASARAN KINERJA PEGAWAI NEGERI SIPIL |                                            |                  |                               |                              |                               |                                |                |  |  |  |  |
| Logout                             | Pejabat Penilai<br>Nama :<br>NIP :<br>Jabatan :<br>Pangkat :<br>Tambah Penilai | Pega<br>Nama<br>NIP<br>Jabati<br>Pangk        | wai Yang Dinilai<br>:<br>:<br>an :<br>at : | J                |                               |                              |                               |                                |                |  |  |  |  |
|                                    | Tambah Kegiatan 🗿                                                              |                                               |                                            |                  |                               |                              |                               |                                |                |  |  |  |  |
|                                    | No. Kegi                                                                       | atan Angka<br>Kredit                          | Kuant/Output                               | Kual/<br>Mutu    | Waktu                         | Biaya                        | Edit                          | Hapus                          |                |  |  |  |  |
|                                    | 1                                                                              |                                               |                                            |                  |                               |                              | 1                             | 0                              |                |  |  |  |  |
|                                    | Cetak SKP : <u>Penilai Ses</u>                                                 | <u>pel    Penilai Pimpinan PTS</u>            |                                            |                  |                               |                              |                               |                                | -              |  |  |  |  |
|                                    |                                                                                |                                               | Copertis VI Jawa Tengah<br>2013            |                  |                               |                              |                               |                                |                |  |  |  |  |

Kemudian ulangi masuk di Form Login Dosen lagi, jika berhasil tampilan akan seperti gambar di bawah.

| Firefox 🔨 🚫 http://sistem.kop   | e544090b3b058e590 × {           | 🛛 Kopertis Wilayah VI                         | Jawa Tengah 🛛 🛛 🛛    | 🕙 Perguruan Tinggi Swasta Pag | e × +         |                               |                              |         | - 0 ->                          | 3 |  |  |  |
|---------------------------------|---------------------------------|-----------------------------------------------|----------------------|-------------------------------|---------------|-------------------------------|------------------------------|---------|---------------------------------|---|--|--|--|
| sistem.kopertis6.or.id/dosen/in | dex.php?f75cae8a9a251fda        | 3120eb740610393f4f4                           | da6d521715a0a0366671 | f4c82b465                     | ☆ ▽ (         | C 8 ▼ Google                  |                              | J       | •                               | ⋒ |  |  |  |
|                                 |                                 |                                               | KOO                  | RDINASI PERGURU/              | AN TINGGI     | SWASTA V<br>Pawiyatan Luhur : | VILAYAH V<br>I/I Bendhan Ndu | VI JAWA | <b>TENGAH</b><br>ng Jawa Tengah |   |  |  |  |
| Data Dasar                      | 500000                          |                                               |                      |                               |               |                               |                              |         |                                 |   |  |  |  |
| Formulir SKP                    | FORMULI                         | FORMULIR SASARAN KINERJA PEGAWAI NEGERI SIPIL |                      |                               |               |                               |                              |         |                                 |   |  |  |  |
| Logout                          | Pejabat Penil                   | ai                                            | Pegawai              | Yang Dinilai                  |               |                               |                              |         |                                 |   |  |  |  |
|                                 | Nama :<br>NIP :                 |                                               | Nama<br>NIP          |                               |               |                               |                              |         |                                 |   |  |  |  |
|                                 | Jabatan :                       |                                               | Jabatan : Guru Besar |                               |               |                               |                              |         |                                 |   |  |  |  |
|                                 | Pangkat :<br>Tambah Penilai     |                                               | Pangkat              | : Pembina Utama Madya / IV/d  | <b>J</b>      |                               |                              |         |                                 |   |  |  |  |
|                                 | Tambah Kegiata                  | no                                            |                      |                               |               |                               |                              |         |                                 |   |  |  |  |
|                                 | No.                             | Kegiatan                                      | Angka Kuant/Output   |                               | Kual/<br>Mutu | Waktu                         | Biaya                        | Edit    | Hapus                           |   |  |  |  |
|                                 | 1                               |                                               |                      |                               |               |                               |                              | 1       | 0                               |   |  |  |  |
|                                 | Cetak SKP : Pe                  | nilai Sespel    Penila                        | i Pimpinan PTS       |                               |               |                               |                              |         |                                 | 1 |  |  |  |
|                                 | Kopertis VI Jawa Tengah<br>2013 |                                               |                      |                               |               |                               |                              |         |                                 |   |  |  |  |